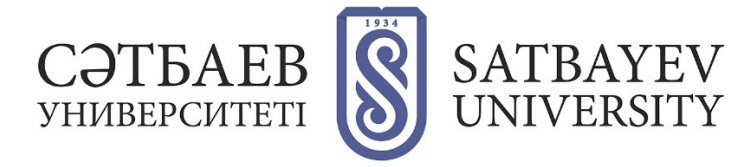

## eLIBRARY және Science Index жүйесіне тіркелу

- 1. eLIBRARY сайтына кіріңіз: https://elibrary.ru
- 2. Басты бетте, КІРУ терезесінде, Тіркелу түймесін басыңыз.

| Вход                                                |            |
|-----------------------------------------------------|------------|
| 📃 Запомнить м                                       | меня       |
| <ul> <li>Правила до</li> <li>Регистрация</li> </ul> | ступа<br>я |
| 📕 Забыли пар                                        | оль?       |
|                                                     |            |

3. Тіркеу сауалнамасын толтырыңыз

Сауалнаманың барлық жолдарын толтырыңыз, жолдар қысқартусыз толтырылады, атыжөніңіз толық жазылады. Ұйымның және бөлімшенің атауы тізімнен Таңдау түймесін басу арқылы таңдалады.

| Регистрация пользова<br>экстам публикаций, разм<br>эльзователи получают воз<br>сторию поисковых запросо                                   | ателя является необходимым у<br>ещенных на платформе eLIBF<br>можность создавать персональ<br>ж и т.д. | условием для получения доступа к полнь<br>RARY.RU. Кроме того, зарегистрированны<br>мные подборки журналов, статей, сохраня |
|----------------------------------------------------------------------------------------------------|----------------------------------------------------------------------------------------------------|----------------------------------------------------------------------------------------------------|
| Фамилия:*                                                                                                    | Имя:*                                                                                                  | Отчество:*                                                                                                    |
| Пол:*                                                                                                    | Дата рождения:*                                                                                        | • ] [                                                                                                    |
|                                                                                                    |                                                                                                    |                                                                                                    |
| Организация:* 😡                                                                                                    |                                                                                                    |                                                                                                    |
| Организация:* 🥑<br>Казахский национальный и<br>Сатпаева                                                                                   | исследовательский технический                                                                          | университет им. К.И.                                                                                                    |
| Организация:* 🥑<br>Казахский национальный и<br>Сатпаева<br>Подразделение организаці                                                       | исследовательский технический<br>ии:* 🧿                                                                | университет им. К.И.                                                                                                    |
| Эрганизация:* 🥑<br>(азахский национальный и<br>Сатпаева<br>Подразделение организаці                                                       | ксследовательский технический<br>ии:* 📀                                                                | университет им. К.И.                                                                                                    |
| организация:* 🥑<br>Сазахский национальный и<br>Гатпаева<br>Подразделение организаци<br>Должность:* 🕢                                      | ксследовательский технический                                                                          | университет им. К.И.<br>// Выбрать                                                                                          |
| ррганизация:* 🥑<br>Сазакский национальный и<br>Сатпаева<br>Тодразделение организаци<br>Должность:* 📀                                      | ксследовательский технический<br>ии:* 🕢                                                                | университет им. К.И.<br>Выбрать<br>Выбрать<br>ана:*                                                                         |
| ррганизация:* 🥑<br>Сазахской национальный и<br>Гатпаева<br>Подразделение организаци<br>Должность:* 🕢                                      | ксследовательский технический<br>ии:* 🕢<br>Стра<br>Каза                                                | университет им. К.И. Выбрать<br>Выбрать<br>на:*<br>ака:                                                                     |
| Организация:* •<br>Казахский национальный и<br>Сатпаева<br>Подразделение организаци<br>Должность:* •<br>Город:* •<br>Имя пользователя:* • | ксследовательский технический<br>ии:* 🕢<br>Стра<br>Каза<br>Пар                                         | университет им. К.И. Выбрать<br>Выбрать<br>ана:*<br>ака:*<br>ака:*<br>оль:* 📀                                               |

| Если Вы являетесь автором научных публикаций, то Вы можете дополнительно<br>зарегистрироваться в системе SCIENCE INDEX. Это позволит Вам корректировать информацию о<br>Ваших научных публикациях в РИНЦ, отправлять рукописи в редакции научных журналов через<br>систему "электронная редакция", привлекаться к работе в качестве рецензента, эксперта, научного<br>редактора или переводчика. Для регистрации и получения персонального идентификационного<br>номера автора (SPIN-кода) необходимо заполнить дополнительные поля регистрация в системе SCIENCE<br>иможете также зарегистрироваться в системе SCIENCE INDEX позднее. Регистрация в системе SCIENCE<br>INDEX не является обязательным условием для получения доступа к полным текстам в Научной<br>электронной библиотеке eLIBRARY.RU |
|----------------------------------------------------------------------------------------------------|
| - зарегистрировать меня как автора в системе Science Index                                                                                                    |
| <ul> <li>нажимая на кнопку "Сохранить", я подтверждаю, что ознакомлен с Правилами пользования<br/>сайтом elibrary.ru и Политикой конфиденциальности, и даю согласие на обработку моих<br/>персональных данных.</li> </ul>                                                                                                    |
| Сохранить                                                                                                    |

Тіркелу кезінде қосымша электронды пошта мекен-жайын көрсетуді ұсынамыз, және оның басқа Интернет-провайдерден болғаны жөн. Бұл негізгі мекен-жай қол жетімсіз болған жағдайда, мысалы, пошта серверінің SPAM сүзгісі жүйеден хабарламаны бұғаттаған жағдайда, сізбен байланысуға мүмкіндік береді. Бұл мекен-жайдың бірегей болуы міндетті емес. Алайда, барлық құпия ақпарат, мысалы, құпиясөзді қалпына келтіру кезінде сіздің тіркеу деректеріңіз тек негізгі электронды пошта мекен-жайына жіберілетінін есте ұстаған жөн. Сондықтан, егер болашақта бұл мекен-жай қандай да бір себептермен қол жетімсіз болса, тіркеу карточкаңызға кіріп, оны жаңасымен ауыстырыңыз.

Science Index жүйесінде тіркелу үшін сауалнамадағы «Мені Science Index жүйесінде автор ретінде тіркеу» пунктіне белгі қою қажет.

Егер тіркеу сауалнамасын толтырған кезде, жүйе сіздің бұрын тіркелгеніңізді анықтаса, бірақ сіз өзіңіздің логин және/немесе құпиясөзіңізді еске түсіре алмасаңыз, кіруді қалпына келтіру тәртібін қолдануға тырысуыңыз керек. Сонымен бірге тіркеу кезінде көрсетілген электронды пошта мекен-жайына сіздің тіркеу мәліметтеріңіз бар хат жіберіледі. Егер бұл мекен-жай бұдан былай қол жетімді болмаса, кіруді қалпына келтіру үшін РИНЦ қолдау қызметіне хабарласуыңыз керек.

Science Index жүйесінде тіркелуге ниет білдіретін белгі қойғаннан кейін, сауалнамада толтыруға арналған қосымша жолдар пайда болады, бұл жүйеге белгілі бір автордың мақалаларын нақтырақ анықтауға және жарияланымдар мен сілтемелерді байланыстыру кезінде мүмкін болатын қателіктердің санын азайтуға мүмкіндік береді, сондықтан барлық жолдарды толығымен толтырған жөн.

| асшее учебное заведение: " •<br>висшее учебное заведение: " •<br>здразделение ВУЗа (факультет, институт): " •<br>д окончания ВУЗа: •<br>квалификация: •<br>д окончания ВУЗа: •<br>квалификация: •<br>выбрать<br>д окончания ВУЗа: •<br>квалификация: •<br>высшего образования: •<br>веная степень: •<br>ученое звание:<br>тещиальность ученой степени: •<br>квалификация: •<br>выбрать<br>равние:<br>с<br>с<br>с<br>с<br>с<br>с<br>с<br>с<br>с<br>с<br>с<br>с<br>с                                                                                                    | Разделы тематического рубрикатора:* 📀                         |                                                   |
|----------------------------------------------------------------------------------------------------|---------------------------------------------------------------|---------------------------------------------------|
| точевые слова: * • • • • • • • • • • • • • • • • • •                                                                                                    |                                                               | <ul> <li>Добавить</li> </ul>                      |
| ночевые слова: * • • Выбрать<br>жишее учебное заведение: * • • Выбрать<br>здразделение ВУЗа (факультет, институт): * • • • Выбрать<br>и окончания ВУЗа: * Квалификация: * • • • • • • • • • • • • • • • • • •                                                                                                    |                                                               | <b>*</b>                                          |
| жшее учебное заведение:*<br>Выбрать<br>радазделение ВУЗа (факультет, институт):*<br>д окончания ВУЗа:*<br>Квалификация:*<br>выбрать<br>иециальность высшего образования:*<br>выбрать<br>кеная степень:*<br>ученое звание:<br>выбрать<br>выбрать<br>ранизации:<br>редыдущая фанилия (девичья):<br>Фанилия на английском языке:<br>Фанилия на английском языке:<br>Собавить<br>Собавить<br>Собавить<br>Собавить<br>Собавить<br>Собавить<br>Собавить<br>Собавить<br>Собавить<br>Собавить<br>Собавить<br>Собавить<br>Собавить<br>Собавить<br>Собавить<br>Собавить<br>Собавить<br>Собавить<br>Собавить<br>Собавить                                                                                                    | (лючевые слова:* 📀                                            |                                                   |
| жишее учебное заведение:*<br>выбрать<br>даразделение ВУЗа (факультет, институт):*<br>да окончания ВУЗа:* Квалификация:*<br>ца окончания ВУЗа:* Квалификация:*<br>ца окончания ВУЗа:* Квалификация:*<br>ца окончания ВУЗа:* Выбрать<br>веная степень:*<br>выбрать<br>кеная степень:*<br>ученое звание:<br>веная степень:*<br>ученое звание:<br>веная степень:*<br>редыдущая фанилия (девичья):<br>фанилия на английском языке:<br>фанилия на английском языке:                                                                                                    |                                                               |                                                   |
| жишее учебное заведение:*<br>Выбрать<br>радазделение ВУЗа (факультет, институт):*<br>выбрать<br>ид окончания ВУЗа:*<br>Квалификация:*<br>выбрать<br>еная стелень:*<br>ученое звание:<br>Ученое звание:<br>ученое звание:                                                                                                    |                                                               |                                                   |
| здаразделение ВУЗа (факультет, институт): *<br>выбрать<br>зд окончания ВУЗа: * Квалификация: *<br>выбрать<br>зд окончания ВУЗа: * Квалификация: *<br>выбрать<br>веная стелень: *<br>инстипититут): *<br>выбрать<br>выбрать<br>выбрать<br>инстипититут): *<br>выбрать<br>выбрать<br>редыдущая фамилия (девичья):<br>редыдущая фамилия (девичья):<br>нажимая на кнопку "Сохранить", я подтверждаю, что ознакомлен с Правилани пользования                                                                                                    |                                                               |                                                   |
| радыдущая фанилия (девичья):<br>нажимая на кнопку "Сохранить", я подтверждаю, что ознакомлен с Правилания пользования:<br>нажимая на кнопку "Сохранить", я подтверждаю, что ознакомлен с Правилани пользования:<br>нажимая на кнопку "Сохранить", я подтверждаю, что ознакомлен с Правилани пользования:                                                                                                    | зысшее учерное заведение:" 🥑                                  | B-form-                                           |
| радазделение ВУЗа (факультет, институт): *<br>Выбрать<br>од окончания ВУЗа: *<br>Квалификация: *<br>Выбрать<br>тециальность высшего образования: *<br>тециальность высшего образования: *<br>тециальность ученой степени:<br>тециальность ученой степени:                                                                                                    |                                                               | //                                                |
| Выбрать<br>лад окончания ВУЗа: * Квалификация: * ?<br>тециальность высшего образования: * ?<br>веная степень: * ?<br>ченая степень: * ?<br>чециальность ученой степени: ?<br>выбрать<br>иециальность ученой степени: ?<br>выбрать<br>редыдущая фамилия (девичья): ?<br>фамилия на английском языке: ?<br>фамилия на английском языке: ?<br>фобавить<br>добавить<br>с<br>добавить<br>с<br>добавить<br>с<br>добавить<br>с<br>с<br>нажимая на кнопку "Сохранить", я подтверждаю, что ознакомлен с Правилания пользования                                                                                                    | Подразделение ВУЗа (факультет, институт):                     | * 0                                               |
| Ад окончания ВУЗа:* Квалификация:* ?<br>тециальность высшего образования:* ?<br>веная стелень:* ?<br>ченая стелень:* ?<br>чециальность ученой стелени: ?<br>выбрать<br>урналь: ?<br>ранизации: ?<br>редыдущая фамилия (девичья): ?<br>фамилия на английском языка: ?<br>фамилия на английском языка: ?                                                                                                    |                                                               | Выбрать                                           |
| ад окончания ВУЗа:* Квалификация:* 🧿                                                                                                    |                                                               |                                                   |
| <ul> <li>тециальность высшего образования:* ?</li> <li>Выбрать</li> <li>Ученое звание:</li> <li>Ученое звание:</li> <li>тециальность ученой степени: ?</li> <li>Выбрать</li> <li>Выбрать</li> <li>Выбрать</li> <li>Добавить</li> <li></li> <li></li> <l< td=""><td>од окончания ВУЗа:*</td><td>Квалификация:* 🤣</td></l<></ul>                                                                                                    | од окончания ВУЗа:*                                           | Квалификация:* 🤣                                  |
| ециальность высшего образования:*<br>веная степень:*<br>иеная степень:*<br>иециальность ученой степени:<br>иециальность ученой степени:<br>иециальность ученов |                                                               | ·                                                 |
| еная стелень: • • • Ученое звание:<br>• нажимая на кнопку "Сохранить", я подтверждаю, что ознакомлен с Правилами пользования                                                                                                    | Специальность высшего образования:* 📀                         |                                                   |
| <ul> <li>ченая степень:</li> <li>Ученое звание:</li> <li>тециальность ученой степени:</li> <li>Выбрать</li> <li>урналы:</li> <li>Добавить</li> <li>Гробавить</li> <li>Сробавить</li> <li>Сробавить</li> </ul>                                                                                                    |                                                               | выорать                                           |
| тециальность ученой степени: ? Выбрать урналы: ? Добавить рганизации: ? добавить с добавить с добавить с добавить с добавить с добавить с добавить с добавить с добавить с добавить с добавить с добавить с добавить с добавить с добавить с добавить с добавить с добавить с добавить с добавить с с добавить с добавить с с добавить с с добавить с с добавить с с с добавить с с с добавить с с с с с с с с с с с с с с с с с с с с с с с с с с с с с с с с с с с с с с с с с с с с с с с с с с с с с с с с с с с с с с с с с с с с с с с с с с с с с с с с с с с с с с с с с с с с с с с с с с с с с с с с с с с с с с с с с с с с с с с с с с с с с с с с с с с с с <p< td=""><td>/ченая степень:* 😡</td><td>Ученое звание:</td></p<>                                                                                                    | /ченая степень:* 😡                                            | Ученое звание:                                    |
| тециальность ученой степени: ?          урналы: ?       Выбрать         урналы: ?       Добавить         рганизации: ?       Добавить          Добавить          Добавить          Фамилия на английском языке: ?         дентификационные коды автора: ?       Фамилия на английском языке: ? <td></td> <td>·</td>                                                                                                    |                                                               | ·                                                 |
| урналы:<br>урналы:<br>рганизации:<br>редыдущая фамилия (девичья):                                                                                                    | Специальность ученой степени: 📀                               |                                                   |
| урналы: ?<br>Добавить<br>рганизации: ?<br>редыдущая фамилия (девичья): ?<br>дентификационные коды автора: ?<br>- нажимая на кнопку "Сохранить", я подтверждаю, что ознакомлен с Правилами пользования                                                                                                    |                                                               | выорать                                           |
| рганизации:<br>редыдущая фамилия (девичья):<br>дентификационные коды автора:<br>- нажимая на кнопку "Сохранить", я подтверждаю, что ознакомлен с Правилами пользования                                                                                                    | Курналы: 📀                                                    |                                                   |
| рганизации:<br>редыдущая фамилия (девичья):<br>дентификационные коды автора:<br>с<br>нажимая на кнопку "Сохранить", я подтверждаю, что ознакомлен с Правилами пользования                                                                                                    |                                                               | 🔺 Добавить                                        |
| рганизации:<br>редыдущая фамилия (девичья):<br>дентификационные коды автора:<br>- нажимая на кнопку "Сохранить", я подтверждаю, что ознакомлен с Правилами пользования                                                                                                    |                                                               | ·                                                 |
| редыдущая фамилия (девичья):<br>дентификационные коды автора:<br>- нажимая на кнопку "Сохранить", я подтверждаю, что ознакомлен с Правилами пользования                                                                                                    | Организации: 🕖                                                |                                                   |
| редыдущая фамилия (девичья):  Фамилия на английском языке:  дентификационные коды автора:  Добавить - нажимая на кнопку "Сохранить", я подтверждаю, что ознакомлен с Правилами пользования                                                                                                    |                                                               | Дооавить                                          |
| редыдущая фамилия (девичья):<br>дентификационные коды автора:<br>- нажимая на кнопку "Сохранить", я подтверждаю, что ознакомлен с Правилами пользования                                                                                                    |                                                               | •                                                 |
| дентификационные коды автора:<br>Добавить<br>- нажимая на кнопку "Сохранить", я подтверждаю, что ознакомлен с Правилами пользования                                                                                                    | Предыдущая фамилия (девичья): 📀                               | Фамилия на английском языке: 📀                    |
| дентификационные коды автора: 🧿<br>Добавить<br>- нажимая на кнопку "Сохранить", я подтверждаю, что ознакомлен с Правилами пользования                                                                                                    |                                                               |                                                   |
| - нажимая на кнопку "Сохранить", я подтверждаю, что ознакомлен с Правилами пользования                                                                                                    | Идентификационные коды автора: 📀                              |                                                   |
| <ul> <li>нажимая на кнопку "Сохранить", я подтверждаю, что ознакомлен с Правилами пользования.</li> </ul>                                                                                                    |                                                               | 🔺 🖉 Добавить                                      |
| - нажимая на кнопку "Сохранить", я подтверждаю, что ознакомлен с Правилами пользования                                                                                                    |                                                               | Ψ                                                 |
|                                                                                                    | - нажимая на кнопку "Сохранить", я по                         | дтверждаю, что ознакомлен с Правилами пользования |
| сайтом elibrary.ru и Гюлитикой конфиденциальности, и даю согласие на обработку моих<br>персональных данных.                                                                                                    | сайтом elibrary.ru и Политикой конфид<br>персональных данных. | енциальности, и даю согласие на обработку моих    |

Егер сіз бұрын бірнеше ұйымдарда жұмыс істеген немесе жұмыс істеп жатқан болсаңыз және өз жарияланымдарыңызда осы ұйымдарды көрсетсеңіз, тіркеу сауалнамасының соңындағы ұйымдардың қосымша тізімі бар жолды толтырыңыз. Егер сіз негізгі жұмыс орныңызды өзгерткен болсаңыз, алдыңғы ұйымды осы қосымша тізімге қосуды ұмытпаңыз.

Тіркеу нысанында тегіңізді ағылшын тілінде енгізу жолы бар. Осы жолда шетелдік жарияланымдарда қолданған емле бойынша тегіңізді көрсетіңіз. Сіз үтірлер арқылы бірнеше нұсқаны көрсете аласыз. Бұл сіздің шетелдік жарияланымдарыңызды анықтауға көмектеседі.

Автордың сәйкестендіруші кодтары жолына ResearcherID, ORCID-қа тіркеу туралы мәліметтері және Scopus AuthorID автор идентификаторы (егер бар болса) енгізіледі, ол сонымен қатар, мәліметтері үнемі РИНЦ-қа жүктеліп отыратын Scopus секілді сыртқы

сілтемелер индекстерінен алынған мақалалар мен сілтемелердің дәлдігін жақсартады. Тіркеу сауалнамасын толтырғаннан кейін, Сақтау түймесін басыңыз.

4. Тіркелуді растаңыз.

Сіздің электронды поштаңызға сілтемесі бар хат жіберіледі, оны басу арқылы сіз жүйеде тіркелуге ниетіңізді растайсыз, олай болмаған жағдайда тіркеу аяқталмайды және SPIN коды авторға берілмейді.

5. Бейне нұсқаулық бар - <u>https://www.elibrary.ru/project\_author\_tools.asp</u>